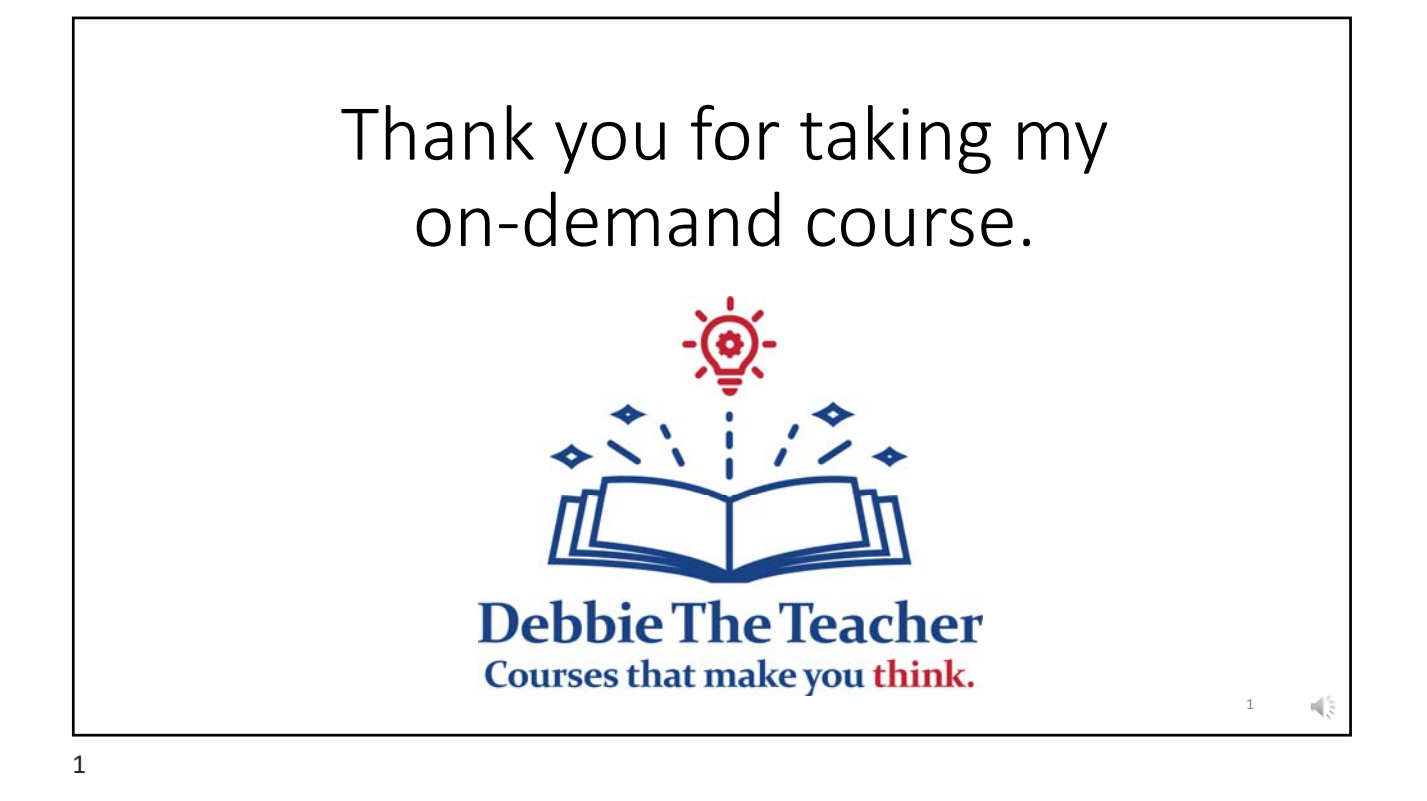

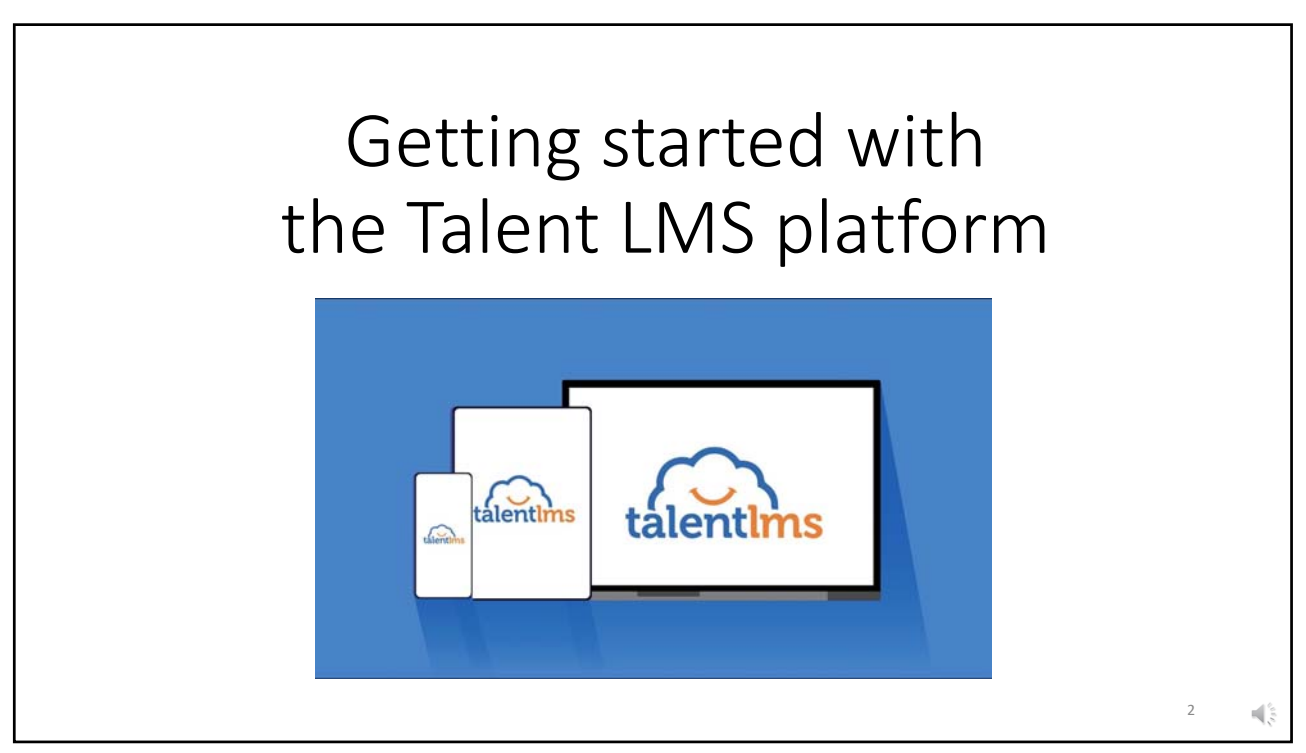

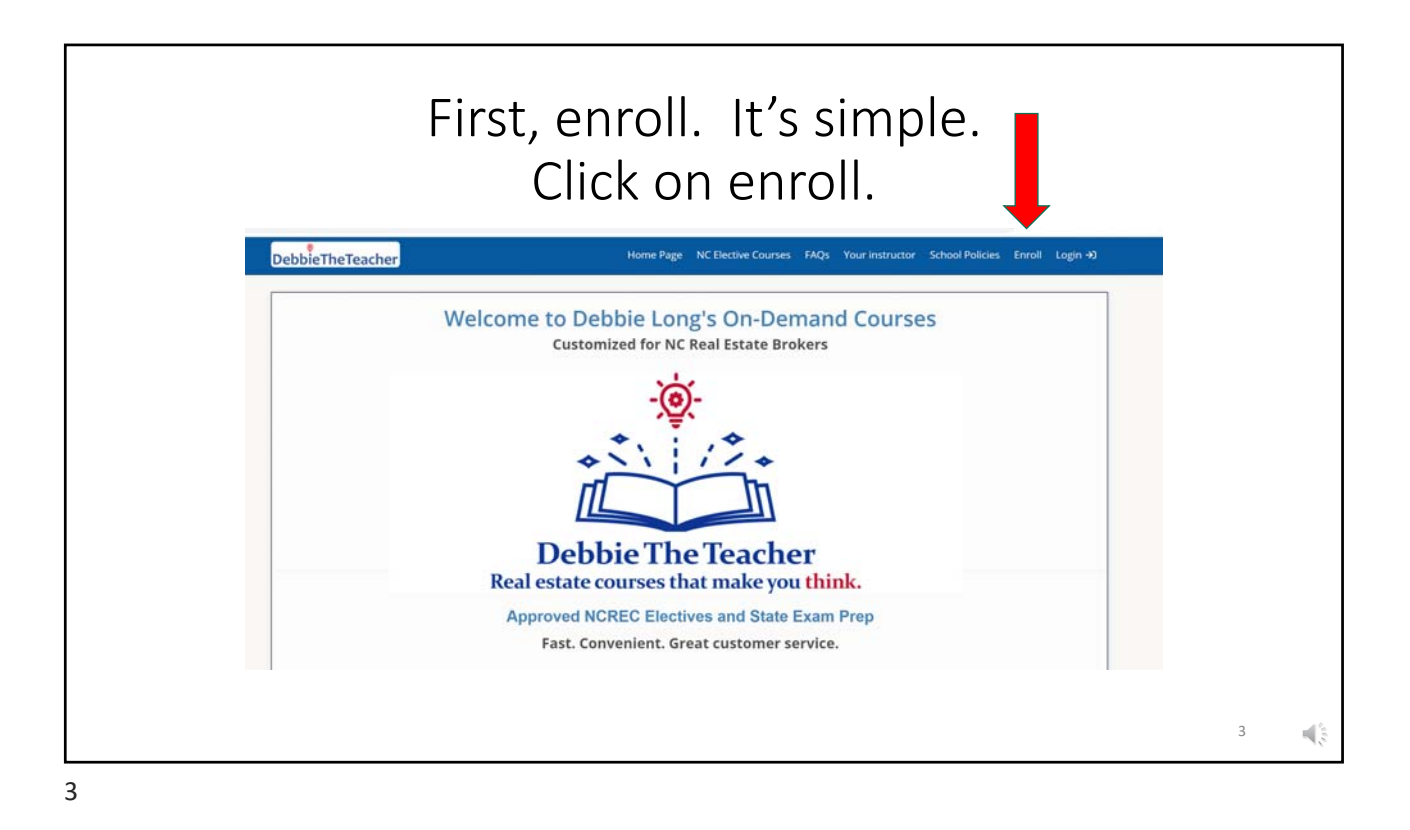

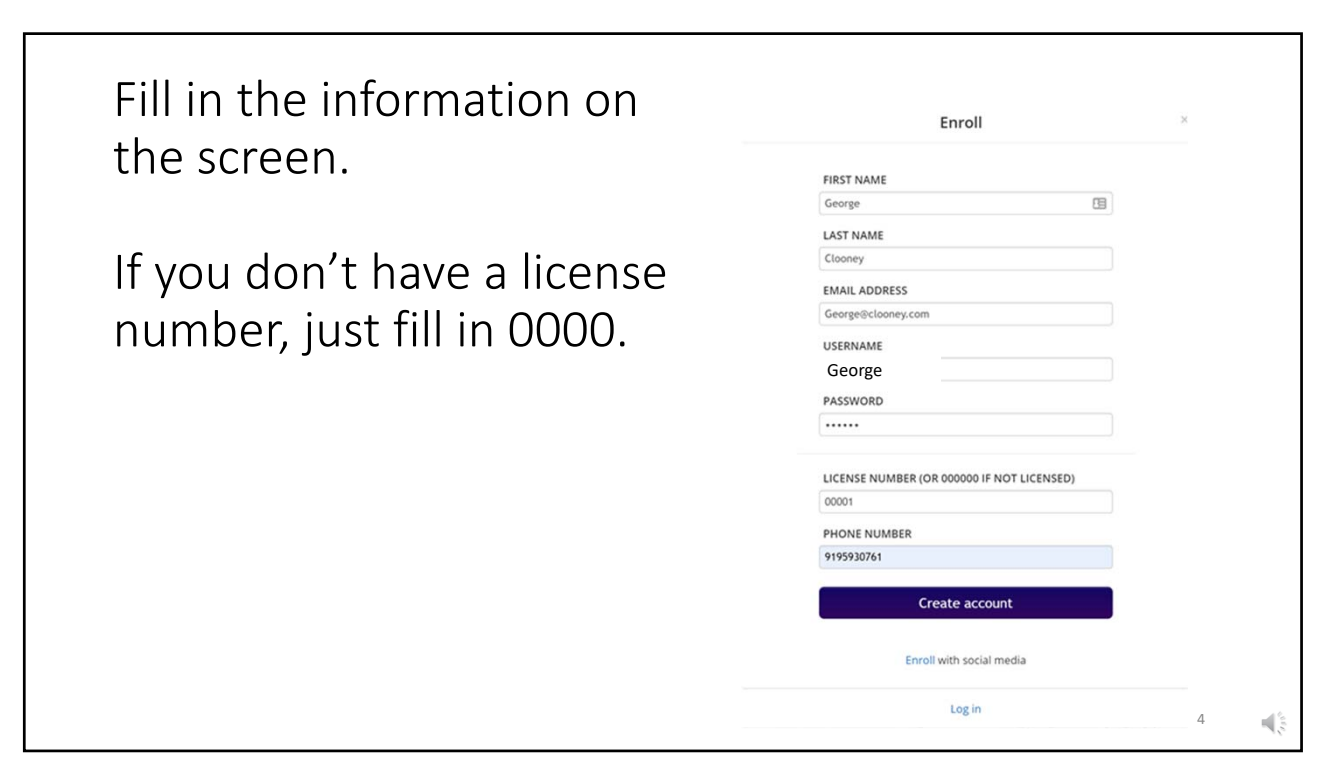

<text><image><text>

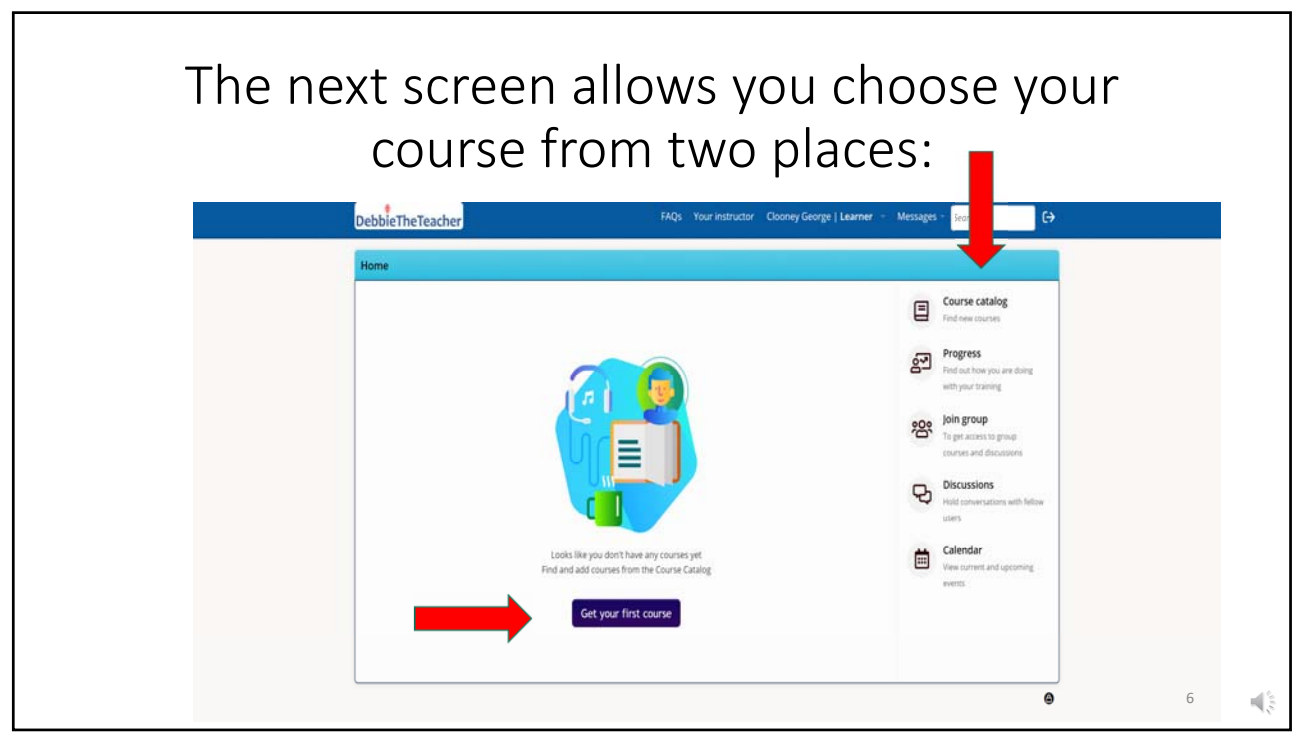

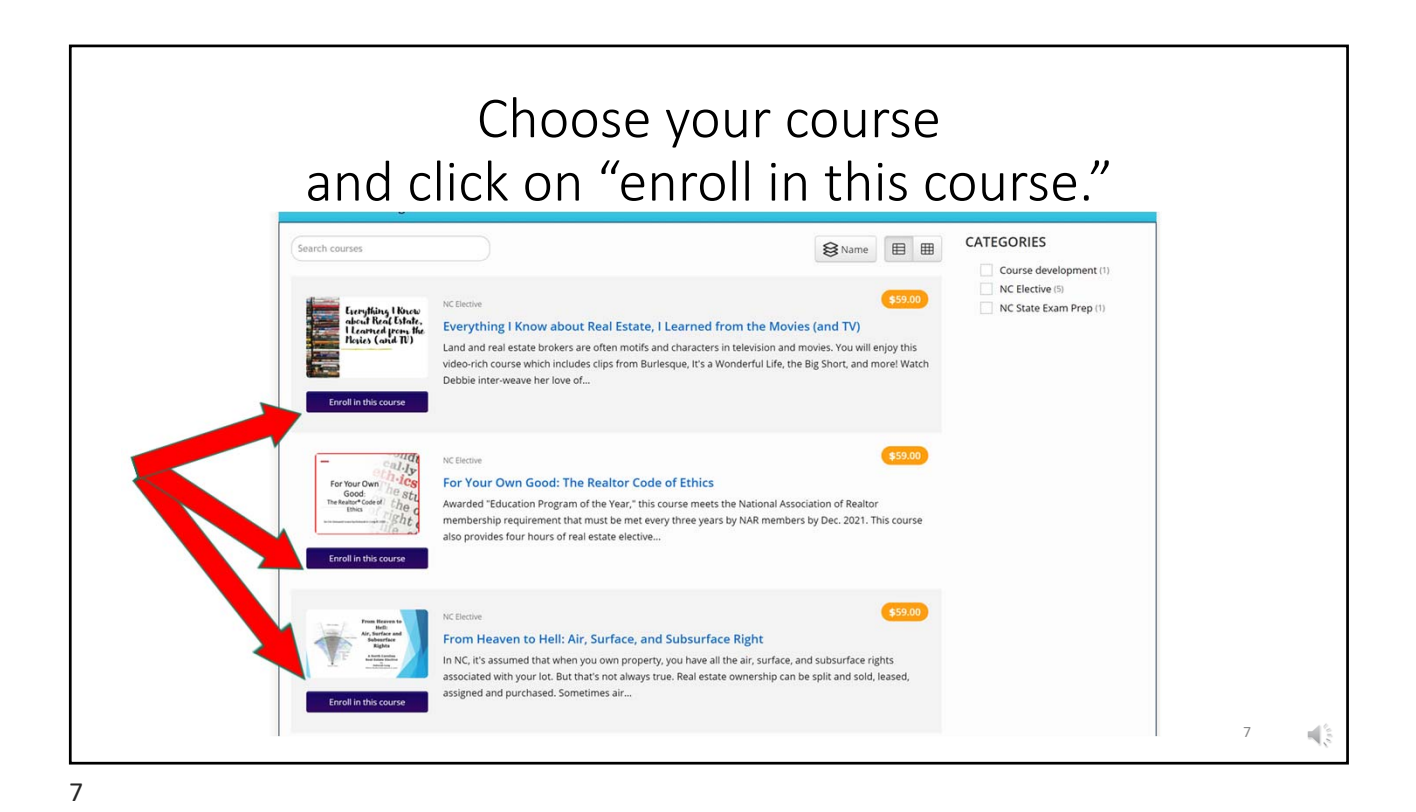

<text><image><image>

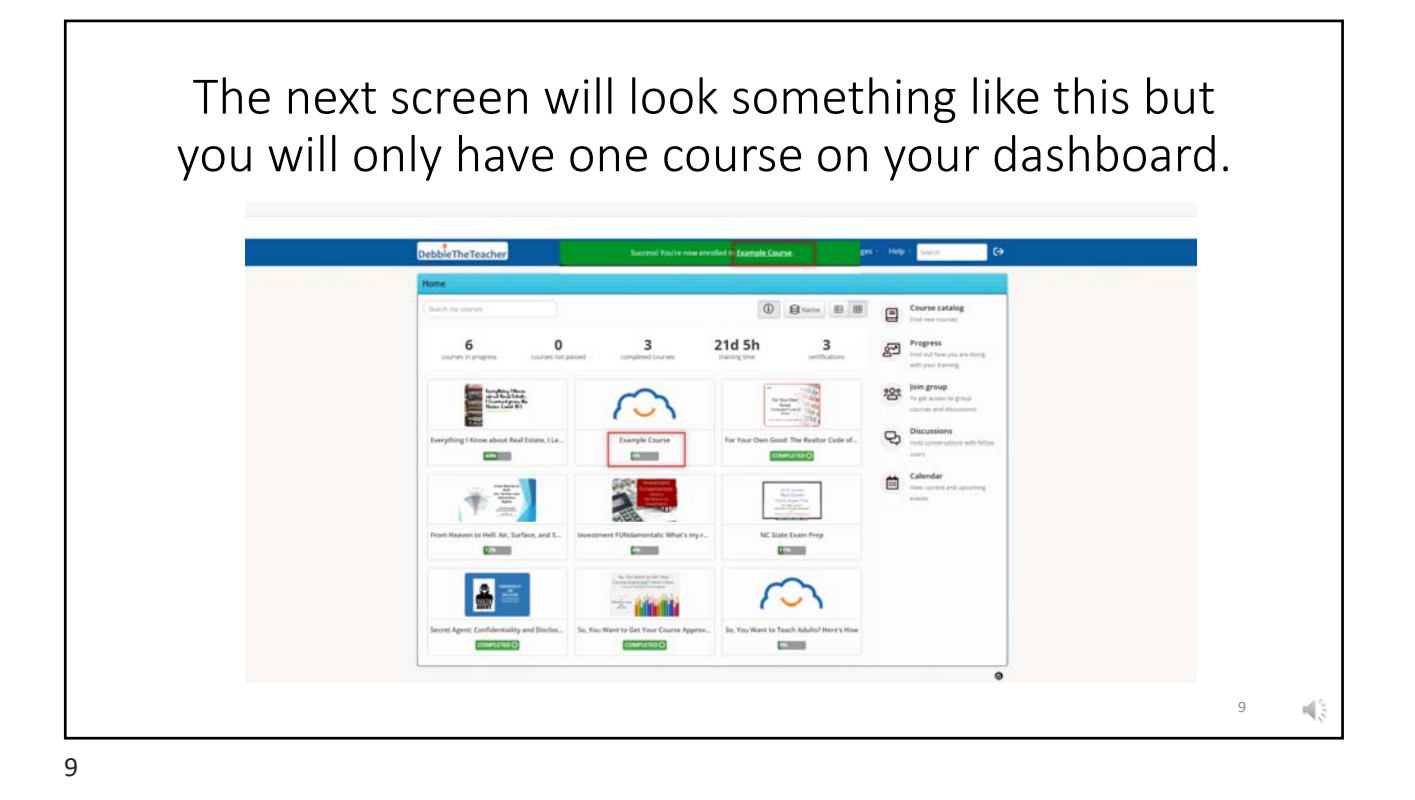

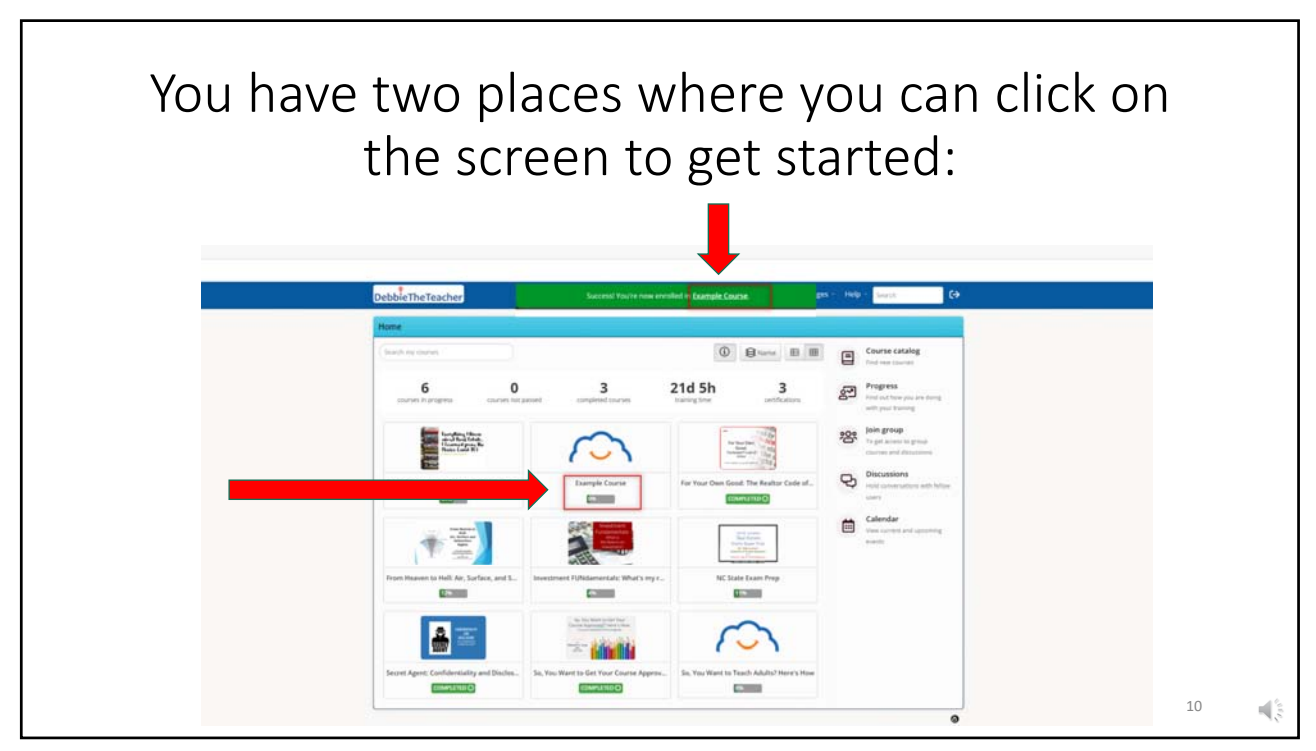

| The next page is<br>click on<br>to g | where you start the cour<br>"resume course" or "sta<br>et started on the course                                                                                                    | rse. Make sure yo<br>rt course"<br>itself. | bu |
|--------------------------------------|----------------------------------------------------------------------------------------------------|--------------------------------------------|----|
| Resume course                        | Example Course<br>This is an example Course<br>Course RAMARIPATIONE REPORTED<br>Content<br>Content<br>Another Example Content<br>Completion rules<br>All units must be completed<br>Cark |                                            |    |
|                                      |                                                                                                    |                                            | 11 |

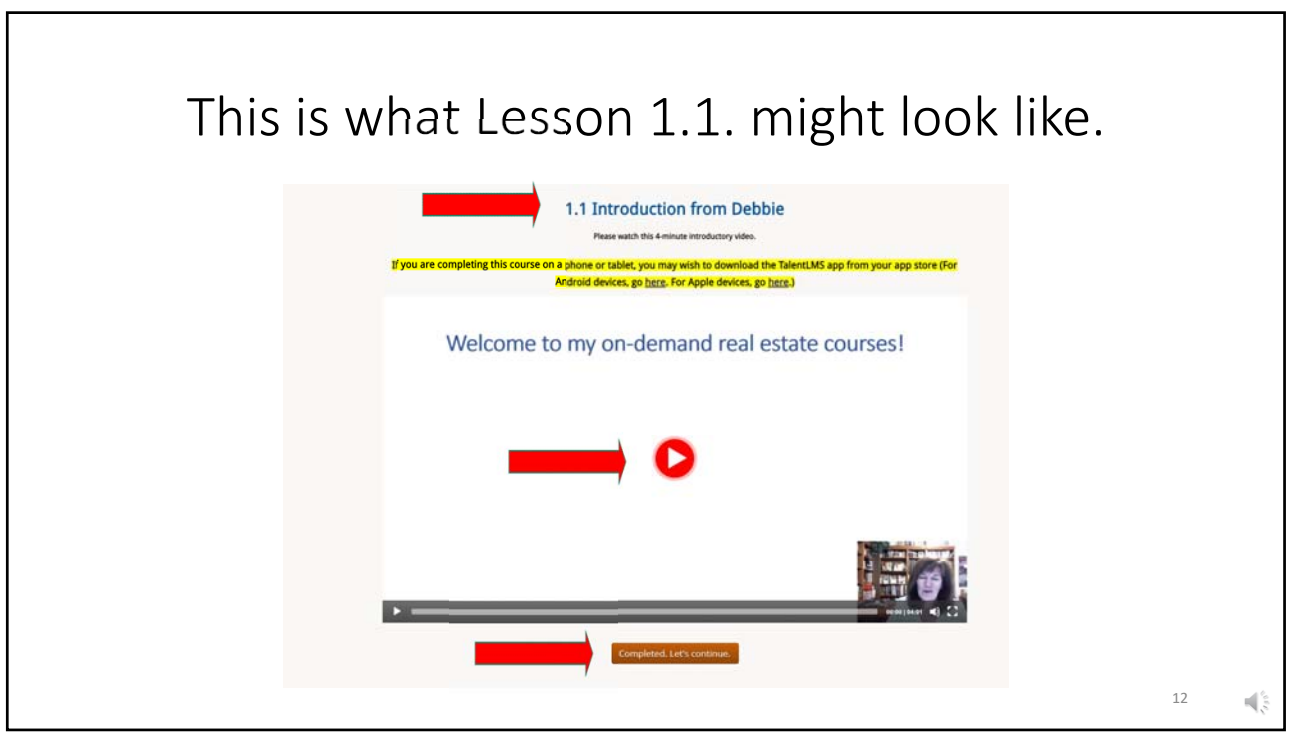

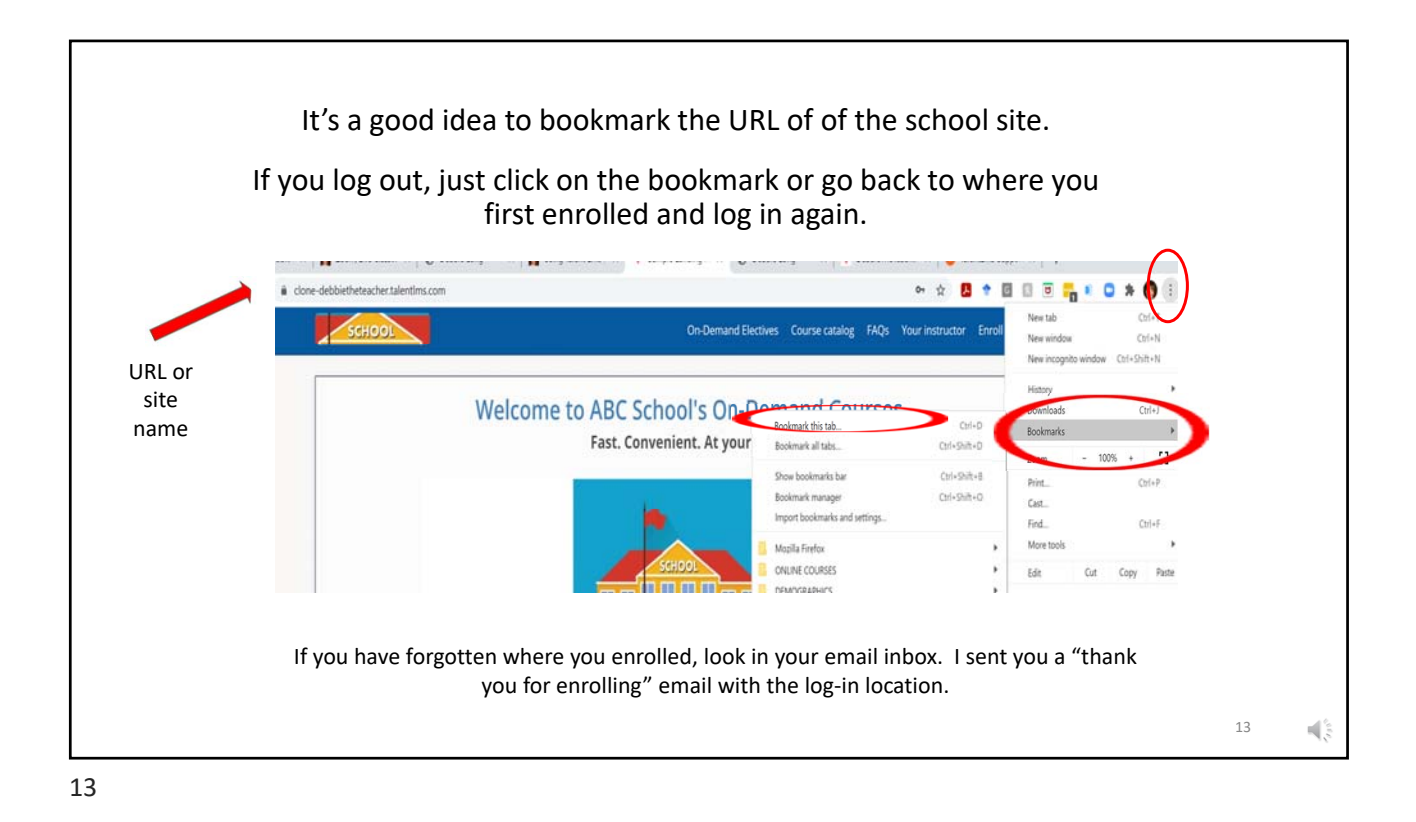

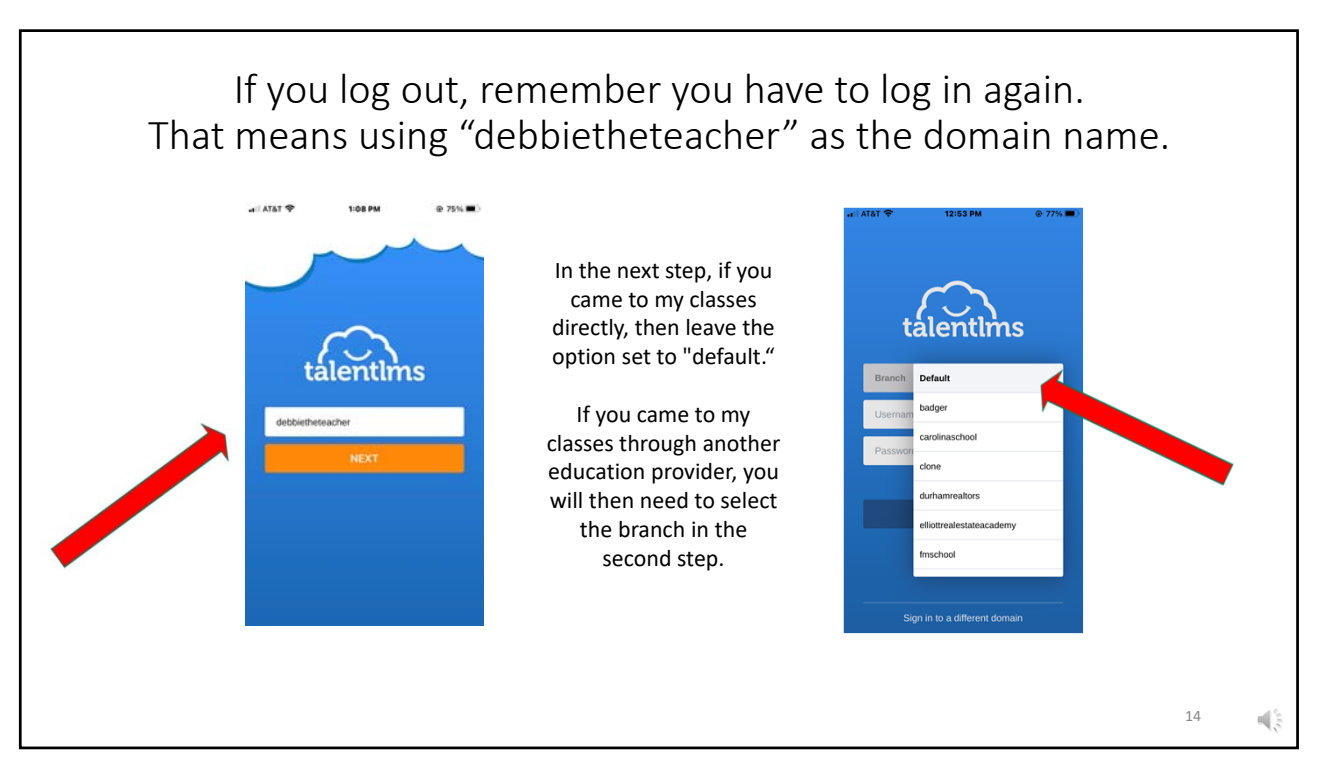

| Click on "          | resume course" to continue                                 | your progress. |    |
|---------------------|------------------------------------------------------------|----------------|----|
|                     |                                                            |                |    |
| Home/Example Course | Example Course                                             | <b>7%</b>      |    |
| $\sim$              | This is an example Course<br>COURSE PARTICIPATIONS GENERAL |                |    |
|                     | Content                                                    |                |    |
| Resume cou          | rse Example Content                                        |                |    |
|                     | Completion rules                                           |                |    |
|                     | □ All units must be completed                              |                |    |
|                     | < Back                                                     |                |    |
|                     |                                                            |                | 15 |

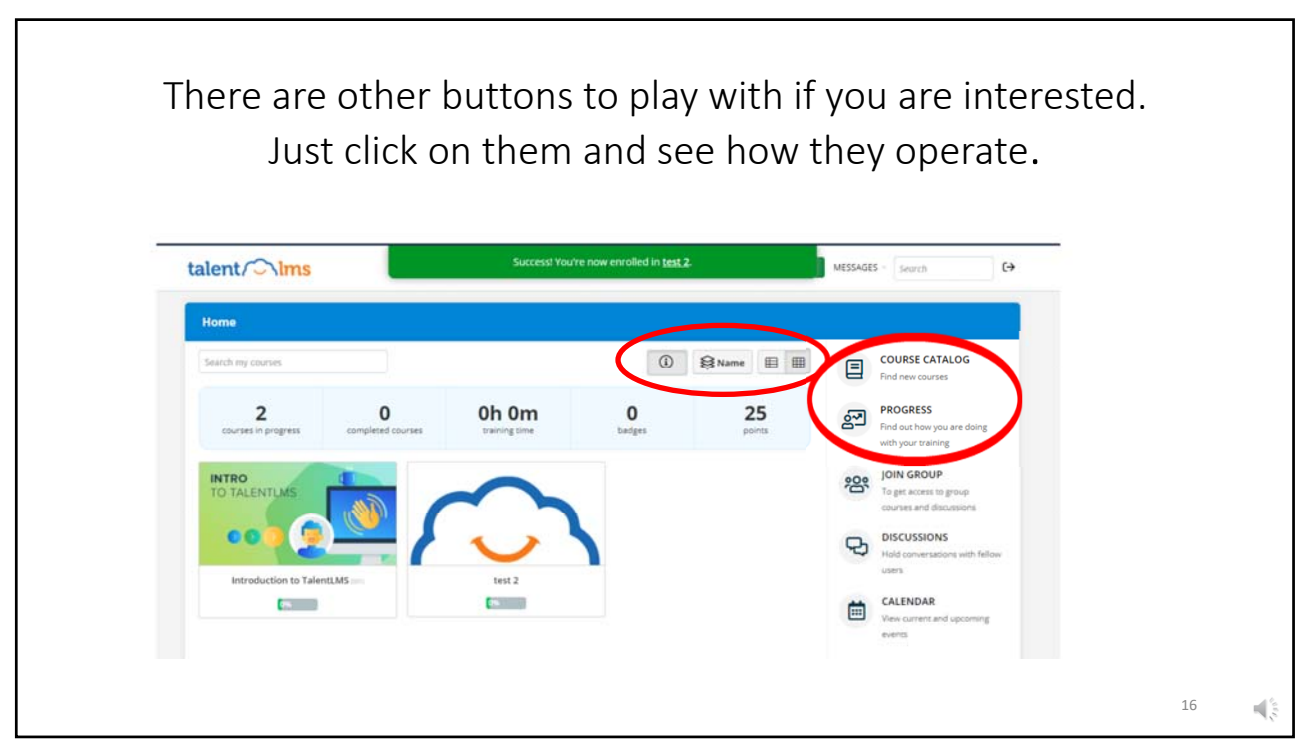

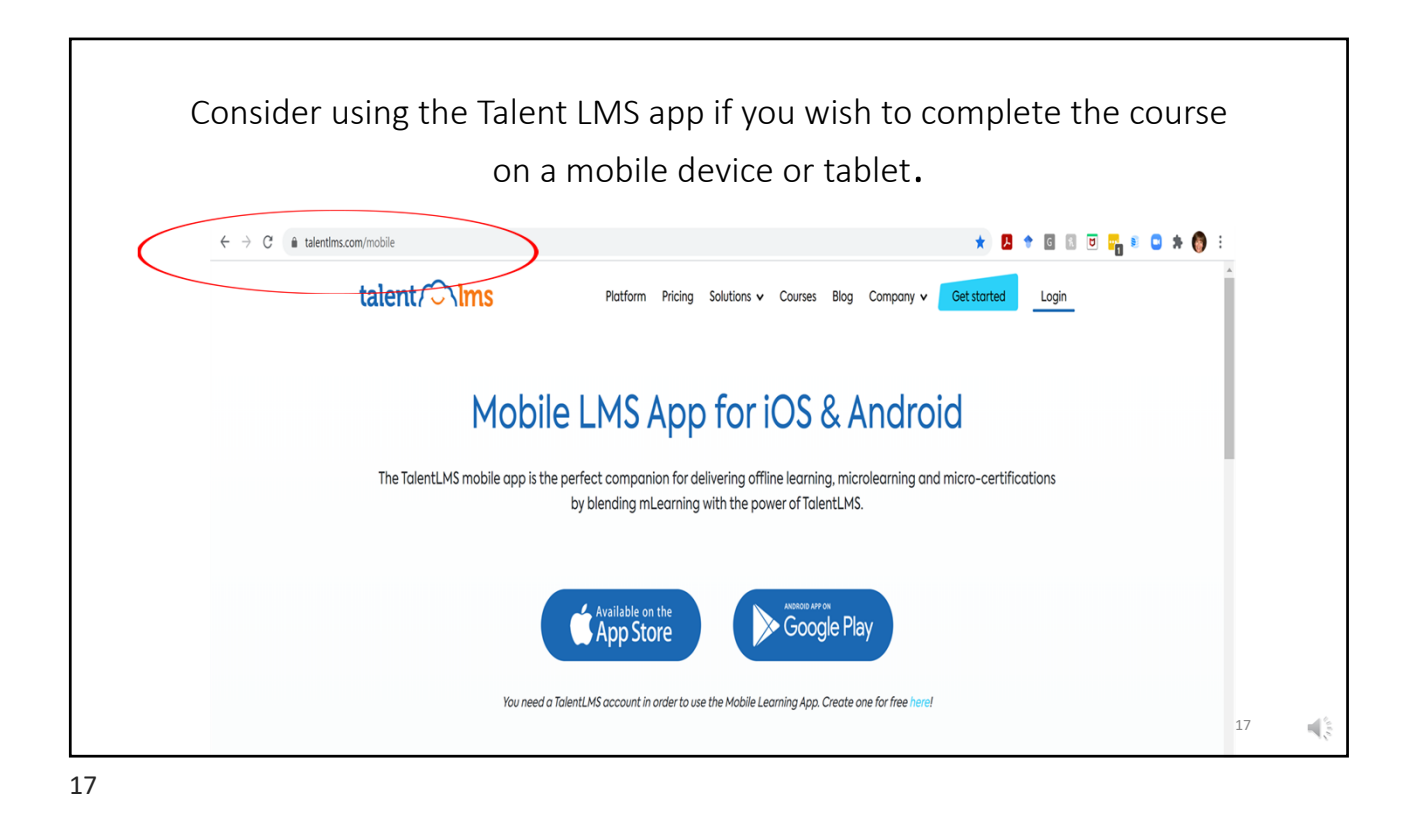

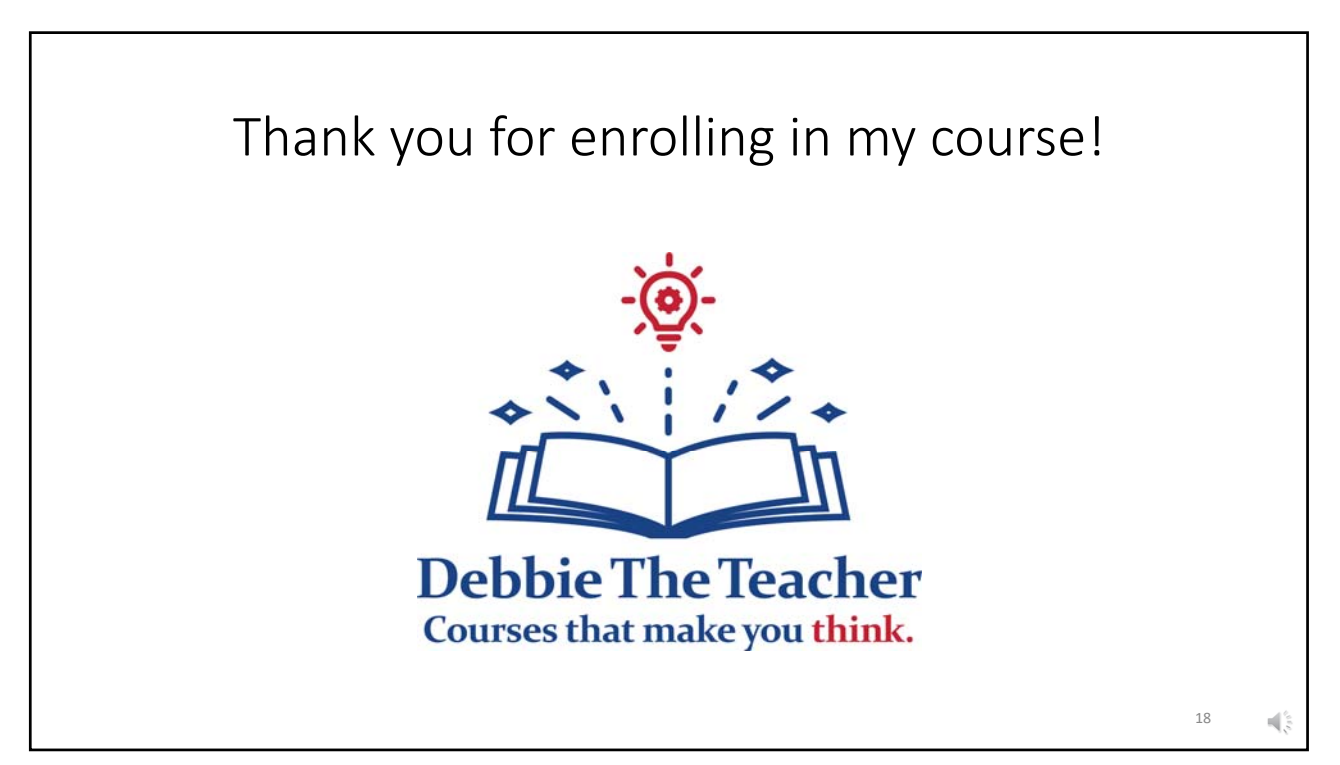